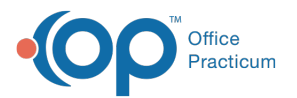

# Writing Prescriptions: Writing an Order (Non-med) Prescription

Last Modified on 08/06/2023 6:32 pm EDT

Version 21.3

## Path: Clinical, Billing, or Practice Management tab > Patient Chart > Medications

# About

Non-medication orders cannot be sent out electronically because these prescriptions are not written with a valid NDC# which is required to send prescriptions electronically.

- 1. Navigate to the patient's Medication List by following the path above.
- 2. Click the New button to open the Prescription window.
- 3. In the Purpose field, use the drop-down to select Order (non-med) from the list.

| Prescriptio                          | in: JAC               | KSON TEST                     | (251)                 |                    |                            |        |         | ×         |
|--------------------------------------|-----------------------|-------------------------------|-----------------------|--------------------|----------------------------|--------|---------|-----------|
| Allergies,<br>Reaction<br>Wt : 54 lb | / No<br>s:<br>5 oz (2 | active medic<br>(4.6 kg) on 0 | ation all<br>5/22/202 | ergies o<br>3 Ht : | r reactions<br>48.0 in (12 | 1.9 cm | ) on 05 | /22/2023  |
| Date:                                | 05/25                 | /2023 08:10                   | AM                    | Prescri            | ben: 353                   |        | Albert  | Davis, MD |
| Purpose:                             | Orde                  | r (non-med)                   | ~                     | Superv             | isor:                      | ~      |         |           |
| Pharmacy:                            |                       |                               |                       |                    |                            |        |         | ~         |
| Prescript                            | ion                   | otes/Visibili                 | ty Stat               | us                 |                            |        |         |           |
| Primary (                            | DX:                   |                               |                       |                    |                            |        | ~       |           |
|                                      |                       | O ICD-9                       |                       | -10                |                            |        |         |           |
| Type:                                |                       | Standard M                    | edicatio              | n                  |                            |        |         | ~         |
|                                      |                       |                               |                       |                    |                            |        |         |           |
| Rx start o<br>Rx end d               | iate: 0<br>ate:       | 5/25/2023                     | $\mathbf{Y}$          |                    |                            |        |         |           |
|                                      |                       |                               |                       |                    |                            |        |         |           |

- 4. Type your order in the field, or click the Phrase Constructor button 📡 to access the Phrase Construction Library.
- 5. Complete the order, and click the **Save** button.

#### Version 21.2

### Path: Clinical, Billing, or Practice Management tab > Patient Chart > Medications

## About

Non-medication orders cannot be sent out electronically because these prescriptions are not written with a valid NDC# which is required to send prescriptions electronically.

- 1. Navigate to the patient's Medication List by following the path above.
- 2. Click the New button to open the Prescription window.
- 3. In the Purpose field, use the drop-down to select Order (non-med) from the list.

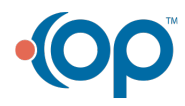

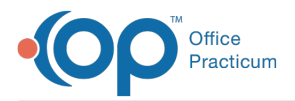

| Purpose  Order (non-med)  Y Supervisor:    Preception  Nates/Visibility  Status    Primary Dx:                                                                                                    | Most recent he<br>Date: 08/02/ | ight:<br>2021 09:31 AM | Prescrib       | oer: 1500 | Wayne | e Best |
|----------------------------------------------------------------------------------------------------|--------------------------------|------------------------|----------------|-----------|-------|--------|
| Prescription  Notes/Visibility  Status    Primary Dx:  V  V    Secondary Dx:  V  V    Type:  Standard Medication  V    Rx start date:  08/02/2021 V  Re start date:  08/02/2021 V    Rx start date:  08/02/2021 V  V  V | Purpose: Orde                  | r (non-med) 🛛 🗸        | Supervi        | sor:      | ~     |        |
| Primary DX:                                                                                                    | Prescription                   | Notes/Visibility S     | tat <u>u</u> s |           |       |        |
| Secondary DN:                                                                                                    | Primary DX:                    |                        |                |           | ~     |        |
| Type: Standard Medication                                                                                                    | Secondary DX:                  |                        |                |           | ~     |        |
| Rx start date: 05/02/2021 v<br>Rx end date: v                                                                                                    | Type:                          | Standard Medica        | tion           |           |       | ~      |
| Rx start date: 05/02/2021 ~                                                                                                    | P                              |                        |                |           |       |        |
|                                                                                                    |                                |                        |                |           |       |        |

- 4. Type your order in the field, or click the **Phrase Constructor** button 💽 to access the Phrase Construction Library.
- 5. Complete the order, and click the  ${\bf Save}$  button.

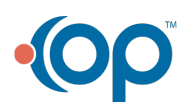